# "Word" operation printing

### 1. Open computer settings

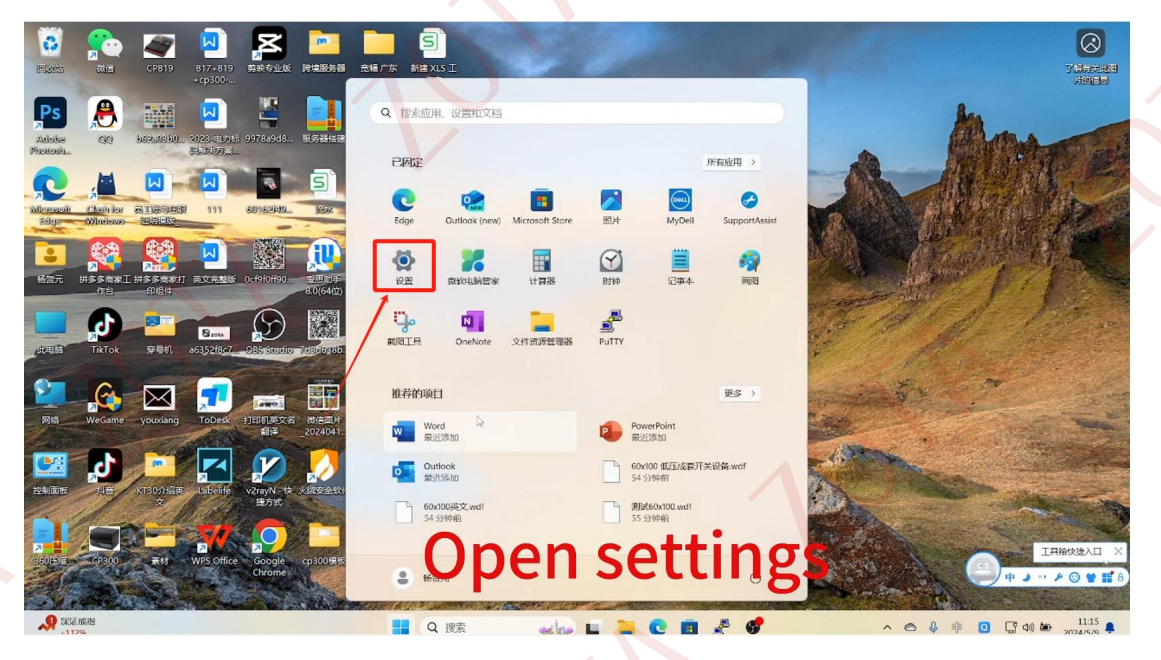

#### Find printer CP300

|                                                                                                    | ← 说贤<br>● 杨炽元<br>1252681007@rg.com                                                                                                    | 蓝牙和其他设备                                                                                                    |        |
|----------------------------------------------------------------------------------------------------|----------------------------------------------------------------------------------------------------|----------------------------------------------------------------------------------------------------|--------|
| Abble         Cg         527-51         527-51-51           Platteria         Cg         527-51-51         527-52-51           Platteria         Fill         Fill         Fill           Microsoft         Fill         Fill         Fill           Science         Clark No         Fill         Fill         Fill           Science         Clark No         Fill         Fill         Fill         Fill                                                                                                    | <ul> <li>查找设置</li> <li>Q</li> <li>↑ 主页</li> <li>■ 系统</li> </ul>                                                                                                    | 十<br>>加成备                                                                                                    |        |
|                                                                                                    | 並习和理能设备     网络和 Internet     个性化     原用                                                                                                    | 型示成多段路<br>タ 第3子                                                                                                    |        |
| REELES TRATOR PROF. 255767 CBS and an analysis of the second second seco | <ul> <li>秋户</li> <li>时间和汕语言</li> <li>浙戏</li> </ul>                                                                                                    | <ul> <li>可以知知してきたかられて</li> <li>()</li> <li>()<td></td></li></ul> |        |
| EXAMPLE STR                                                                                                    | <ul> <li>              新設助館          </li> <li>             新設加縮               新設加縮          </li> <li>             新設加縮               新設加縮          </li> <li>             新設加加縮               新設加加          </li> <li>             新設加加               新設加加          </li> <li>             新設加加               新設加加                   新設加加                 新設加                 新設加                 新設加                 新設加                 が                 が                 が                 が                 が                 が                 が                 が                 が                 が                 が                 が                 が                 が                 が           <tr< td=""><td>计目的形式         L           10000         約回時期         L           10000         約回時期         10000           10000         10000         10000</td><td>· · ·</td></tr<></li></ul> | 计目的形式         L           10000         約回時期         L           10000         約回時期         10000           10000         10000         10000                                                                                                    | · · ·  |
|                                                                                                    | the print                                                                                                    | er CP300 and s                                                                                                    | etitup |

| CO CO              | <b>;</b>         | <b>CP819</b>         | 817+819                    |                                       | ← 19五                                                          |            | -++         |                                       |                | -         | o x   | TANT ALLER |
|--------------------|------------------|----------------------|----------------------------|---------------------------------------|----------------------------------------------------------------|------------|-------------|---------------------------------------|----------------|-----------|-------|------------|
| Ps                 | 8                | 111                  | +cp300                     | 2                                     | <b>杨贺元</b><br>12526818                                         | 107@qq.com | 监力          | 「和具他设备 >                              | 打印机和扫描         |           |       | Ander      |
| Adolas<br>Phonosia | 90               | \$1526,00340         | 2026-07040<br>9500097-2    | 5 9978a9d8                            | 查找设置                                                           |            | o           | 打印机或扫描仪                               |                | 添加        | 28    | T al       |
| R.                 | Chasin Joar      | ATUSSES              | 2 111                      | 60162849                              | ↑ 主页 系统                                                        |            |             | СР300                                 | la la          |           | >     | 14         |
| Edge               | Winelesso<br>Con |                      |                            |                                       | 🕄 蓝牙和其他                                                        | 设备         | 2           | Microsoft Print to PDF                |                |           | >     |            |
| 杨震元                | 拼多多商家工作台         | ##\$\$@##!<br>60/8/4 | i æræk                     | D25323                                | <ul> <li>网络和 Inter</li> <li>个性化</li> </ul>                     | net        | =           | NPI745DDC (HP LaserJet N              | /FP M437-M443) |           | >     |            |
| 10.00              | TikTok           | म्रह्म<br>इन्हम्     | <b>⊠</b> 2014<br>a6352f8c7 | OBSIStudio                            | <ul> <li>         直用     </li> <li>         帐户     </li> </ul> |            | =           | OneNote (Desktop)                     |                |           | >     |            |
| <b>N</b> IS        | Wegame           |                      | ToDesy                     |                                       | 5) 时间和语言 3) 游戏                                                 |            | =           | 导出为WPS PDF                            |                |           | >     |            |
|                    |                  | Jockieny             |                            |                                       | 🗙 辅助功能                                                         |            | #JEINU      | 首选项                                   |                |           |       |            |
| 控制面板               | 調査               | КТЗОЙНДЖ<br>Ф        | Labelife                   | - <mark>ス</mark><br>v2rayN:快 シ<br>達方式 | <ul> <li>隐私和安全</li> <li>Windows 更</li> </ul>                   | 生<br>新     | 让w          | findows 管理默认打印机                       |                | ŧ         | +     |            |
|                    |                  |                      |                            |                                       |                                                                |            | 通过可能的       | 按流量计费的连接下载驱动期<br><sup>原要收取</sup> 数据要用 | 7序和设备软件        | *         | •     |            |
| A.                 |                  |                      |                            | C rc ng                               | τηε                                                            | prin       | <b>ITER</b> |                                       | ju and         | set It    | u     | 9          |
| A 284              | 威相               |                      |                            |                                       |                                                                | Q 搜索       | adas I      |                                       | Je 🔮 🥸         | ~ @ \$ \$ | 0 🖫 🗅 | 11:15      |

#### **Click on Printing Preferences**

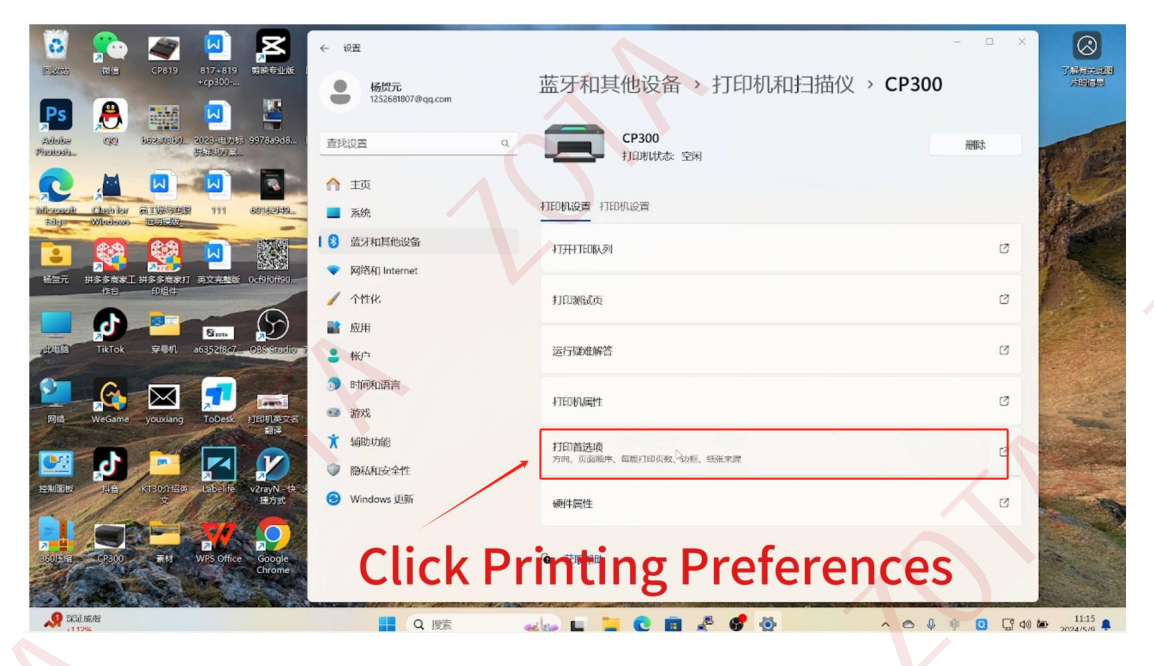

## Add the specifications you need

| With       CHI       CHI <td< th=""><th>🙆 🌮 🜌 🎴</th><th>да 🖉 🤟 🖌</th><th></th><th>- 0 ×</th><th><math>\otimes</math></th></td<>                                                                                                    | 🙆 🌮 🜌 🎴                                   | да 🖉 🤟 🖌                                                                                              |                                                              | - 0 ×                                                    | $\otimes$      |
|----------------------------------------------------------------------------------------------------|-------------------------------------------|----------------------------------------------------------------------------------------------------|--------------------------------------------------------------|----------------------------------------------------------|----------------|
|                                                                                                    | CP819 817+819 \$18€€<br>+cp300            | 19 817+819 剪款专业版<br>+cp300 杨贺元<br>1232681807@qq.com                                                   | 蓝牙和其他设备 > 打印机和扫描仪 >                                          | CP300                                                    | 了時有关地理<br>月前自己 |
| 小工工       小工工         小工工       小工工         小工工       小工         小工工       小工         小工       小工         小工       小工         小工       小工         小工       小工         小工       小工         小工       小工         小工       小工         小工       小工 <td>Adobie (K) 50250000 2023-00055 397845</td> <td>2013年1月1日 - 1977-1997-1997-1997-1997-1997-1997-19</td> <td>布局 图片野法 網道現現 設置 版本<br/>「派法选择</td> <td>用服余</td> <td></td>                                                                                                    | Adobie (K) 50250000 2023-00055 397845     | 2013年1月1日 - 1977-1997-1997-1997-1997-1997-1997-19                                                     | 布局 图片野法 網道現現 設置 版本<br>「派法选择                                  | 用服余                                                      |                |
|                                                                                                    |                                           | ) 😡 💊 🏫 🏧                                                                                             | 张张朱裕<br>张张度度(mm) 7.00<br>*********************************** |                                                          |                |
| ●         ●         ●         ●         ●         ●         ●         ●         ●         ●         ●         ●         ●         ●         ●         ●         ●         ●         ●         ●         ●         ●         ●         ●         ●         ●         ●         ●         ●         ●         ●         ●         ●         ●         ●         ●         ●         ●         ●         ●         ●         ●         ●         ●         ●         ●         ●         ●         ●         ●         ●         ●         ●         ●         ●         ●         ●         ●         ●         ●         ●         ●         ●         ●         ●         ●         ●         ●         ●         ●         ●         ●         ●         ●         ●         ●         ●         ●         ●         ●         ●         ●         ●         ●         ●         ●         ●         ●         ●         ●         ●         ●         ●         ●         ●         ●         ●         ●         ●         ●         ●         ●         ●         ●         ●         ●         ●                                                                                                            |                                           | ○ 第二章 第二章 系统                                                                                          | - 打印方向                                                       | U                                                        |                |
|                                                                                                    | 格爾元 拼多多微考工 拼多多微考打 英文完整版 0-09/09<br>作台 印记件 | ●                                                                                                    | 6 自动 C 初内 C 横向<br>(1) 日本の                                    | C                                                        | 1              |
|                                                                                                    | ERENA TIKTOK SPENI A63521847_OBS4         | ● <b>1</b> 00月<br>● 063521867                                                                         | ● 査 ○ 元                                                      | ß                                                        | and and        |
|                                                                                                    | 2 🔉 🖂 🗾 🗖                                 |                                                                                                    |                                                              | ß                                                        | . Jake         |
| Phi Wecame youxing Tobel 計印度です 新発<br>文化 新聞 新聞 新聞 新聞 新聞 新聞 新聞 新聞 新聞 新聞 新聞 新聞 新聞                                                                                                    | 网络 WeGame youxiang ToDesk 打印机 部           | ang Tobest 打印机死文者<br>制序<br>第一<br>第一<br>第一<br>第一<br>第一<br>第一<br>第一<br>第一<br>第一<br>第一<br>第一<br>第一<br>第一 |                                                              | 0                                                        |                |
| ENARCE STATES STATES ST | 地画版 投音 CTOのYWE英 Labelife v2rayN<br>法力     |                                                                                                    | Witce UCPS 常用(A)                                             | C                                                        |                |
| P Strate<br>Source<br>Source<br>中 J マ A ③ Y<br>Source<br>中 J マ A ③ Y<br>Source                                                                                                    |                                           | y WPS Office Croone                                                                                   |                                                              | ()<br>()<br>()<br>()<br>()<br>()<br>()<br>()<br>()<br>() | I具箱快速入口 ×      |

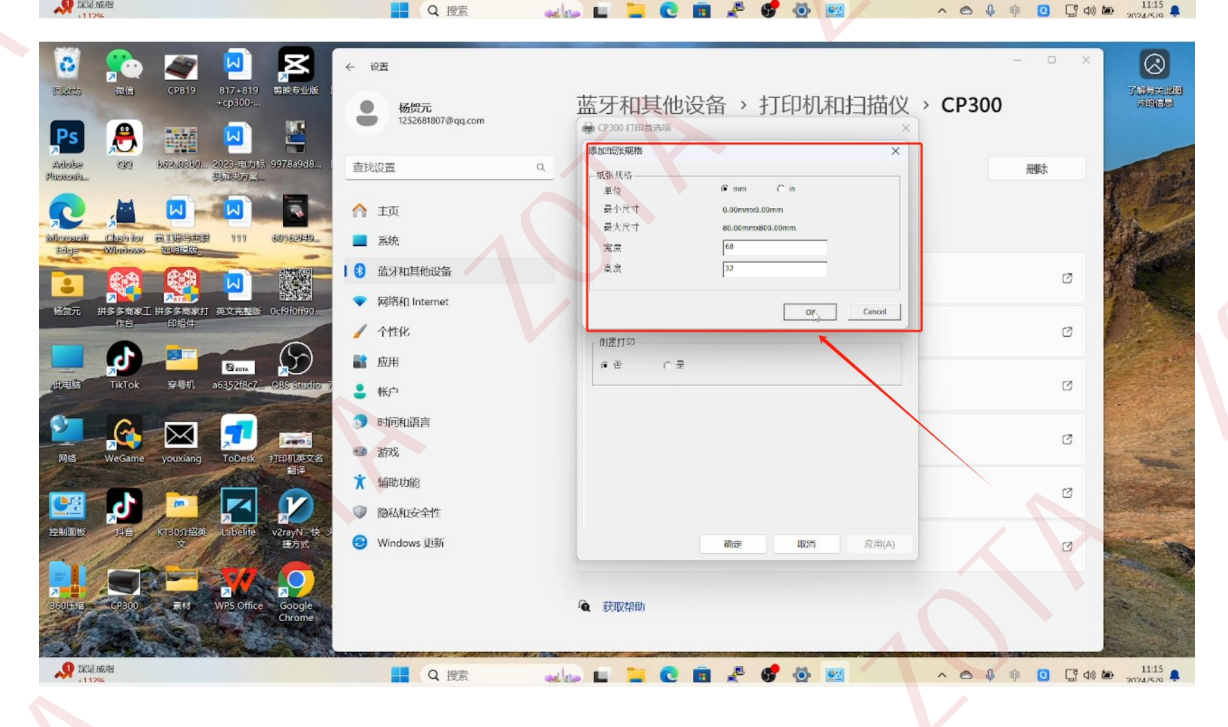

101

In the settings, you can choose the card thickness, card type, and print density.

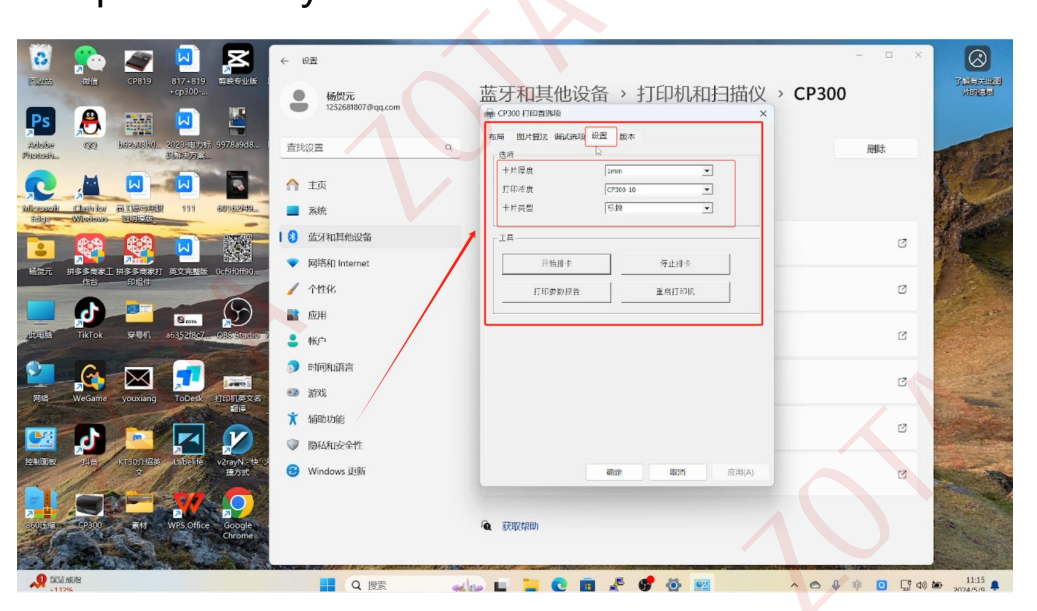

2.After setting up, open Word and create a new blank

document.

Click Layout, select margins, customize margins, and adjust all to 0.

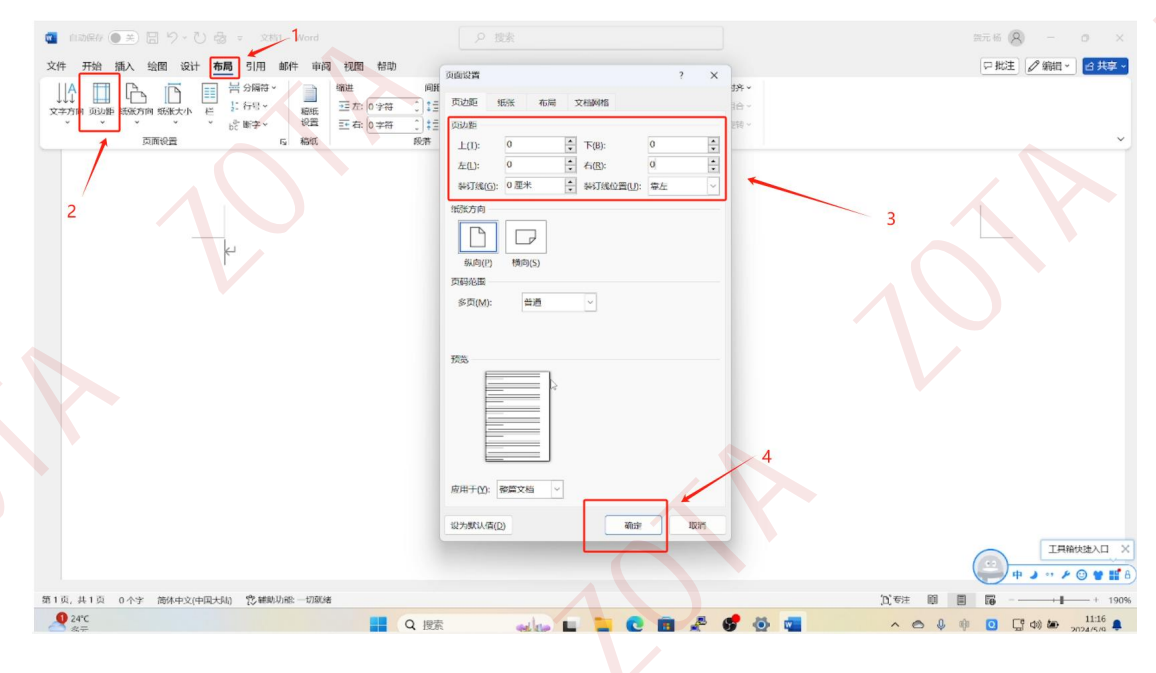

Click Paper Size, customize the paper size, enter the size set by the printer, and click OK.

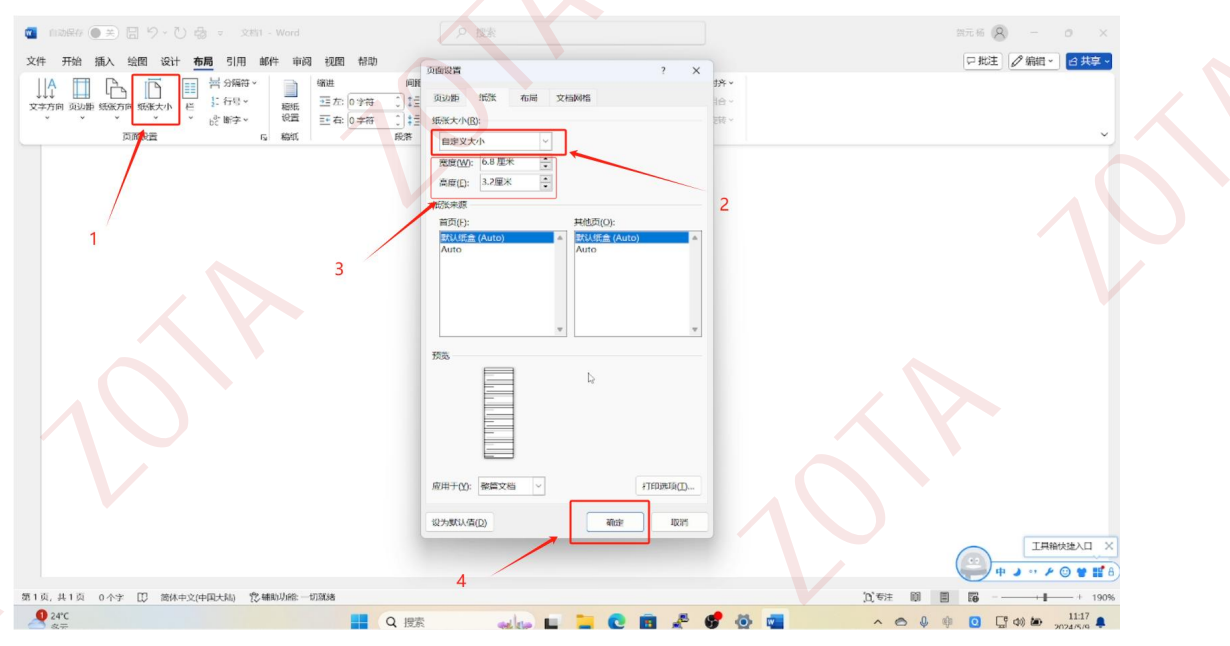

Enter the required content and click print.

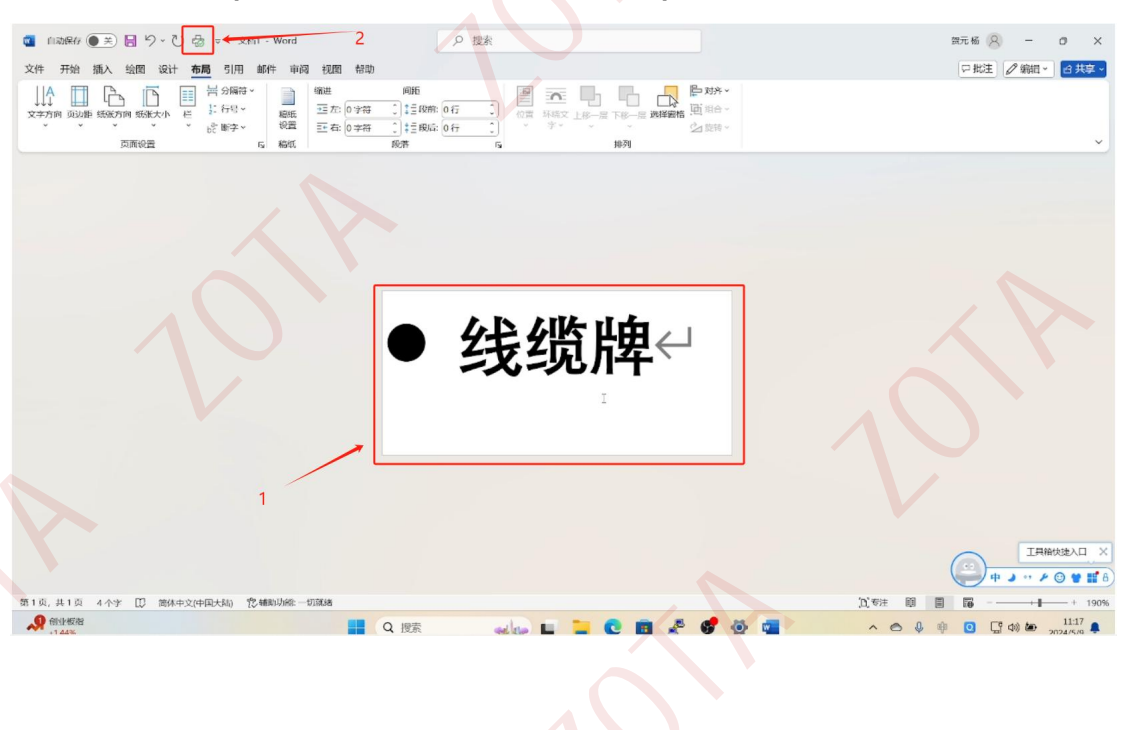